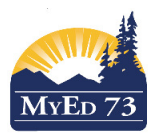

## **Enrolling one or more NEW students in Student Services**

This work is done by school based student services staff. School psychologists and school and family consultants do NOT enroll students in student services

Change view to: *Student Services View* Click the **Student** top tab, then **Options**, **Enroll**. Complete the dialogue box.

| TA https://sdt.myeducatio | n. <b>gov.bc.ca</b> /asper/runTool.do | Toid=PRC0000001W00T&noolClass=com.fc/ (129%) 🛡 🏠 i |
|---------------------------|---------------------------------------|----------------------------------------------------|
| Enroll 📄                  |                                       |                                                    |
| Student(s)                | Q X Select one or more students       |                                                    |
| Case Manager              | Q X Select the case manager           |                                                    |
| Start Date                | 09/01/2018                            | Select the start date                              |
| End Date                  |                                       | Select 30/09/YYYY                                  |
| Plan Name                 |                                       | 73-IEP-YYYY-V#                                     |

Notes:

- 1. If you can't find the student in the list either:
  - a. They are already enrolled in Student Services (use the filter: All Records)
  - b. They haven't yet enrolled at your school (In the school view, student top tab search for the student)
- 2. If a Case Manager is assigned here, they are the case manager for the selected students.
- 3. The start date is:
  - a. October 1<sup>st</sup> of the current school year,
  - b. The day after the student is designated,
  - c. The day after the student enrolls at your school
  - d. The day after the student's grade has been changed
- 4. The end date is September 30<sup>th</sup> of the next school year
- 5. The plan name is: 73-IEP-YYYY-V#. For example, 73-IEP-2018-V1 (version1 first IEP of the 2017/2018 school year)

Notes:

- 1. If a case manager was assigned, the student will appear in the **Student** Top Tab using the Filter: *My Current Cases*
- 2. If a case manager was NOT assigned, the student will appear in the **Student** Top Tab using the Filter: *All Records*